## **PARTAGES : ACCÈS ET TRANSFERT DE FICHIERS**

### À PROPOS DES PARTAGES PAR DÉFAUT

Un *partage* est un volume réseau qui peut être configuré pour le stockage et le partage de données. Votre NAS LaCie comporte deux dossiers de partage par défaut : **admin** et **Public**. À la suite de la première connexion, le partage *admin* prend le nom utilisé par l'administrateur. Exemple : si l'administrateur remplace l'identifiant par défaut « admin » par « Jean », le nom du partage *admin* devient *Jean*.

Le tableau suivant récapitule les différences :

| Nom    | Accessibilité                                                 | Nom de connexion                                          | Disponibilité                                                    |
|--------|---------------------------------------------------------------|-----------------------------------------------------------|------------------------------------------------------------------|
| admin  | Privé, accessible uniquement à<br>l'administrateur par défaut | Protégé par mot de<br>passe (mot de passe<br>utilisateur) | Ordinateurs sur le réseau et accès à distance (doit être activé) |
| Public | Public, accessible à tout utilisateur<br>sur le réseau        | Aucun                                                     | Ordinateurs sur le réseau et accès à distance (doit être activé) |

Il est également possible de créer de nouveaux partages et/ou de supprimer les partages par défaut. Voir <u>Dossiers de partage</u> pour plus d'informations.

### ACCESS SHARES

Plusieurs options permettent d'accéder aux partages sur votre NAS LaCie.

### Option 1 : LaCie Network Assistant : accès rapide aux partages

LaCie Network Assistant permet d'accéder rapidement aux partages publics. Voir <u>Quick Access</u> pour plus d'informations.

# Option 2 : LaCie Network Assistant : authentification des utilisateurs pour accéder aux partages privés

LaCie Network Assistant permet de saisir un nom d'utilisateur et un mot de passe pour s'authentifier. Voir <u>Authentification des utilisateurs de partages privés</u> pour plus d'informations.

### Option 3 : Système d'exploitation

Ouvrez les dossiers de partage de votre NAS LaCie via le système d'exploitation.

### Windows

Dans le champ d'adresse d'une fenêtre de l'Explorateur, tapez \\**[machine name]** ou \\**[IP address]]** et appuyez sur OK. Depuis le menu Démarrer, vous pouvez également cliquer sur **Exécuter**, puis taper \\**[machine name]** ou \\**[IP address]]**. Cliquez sur OK.

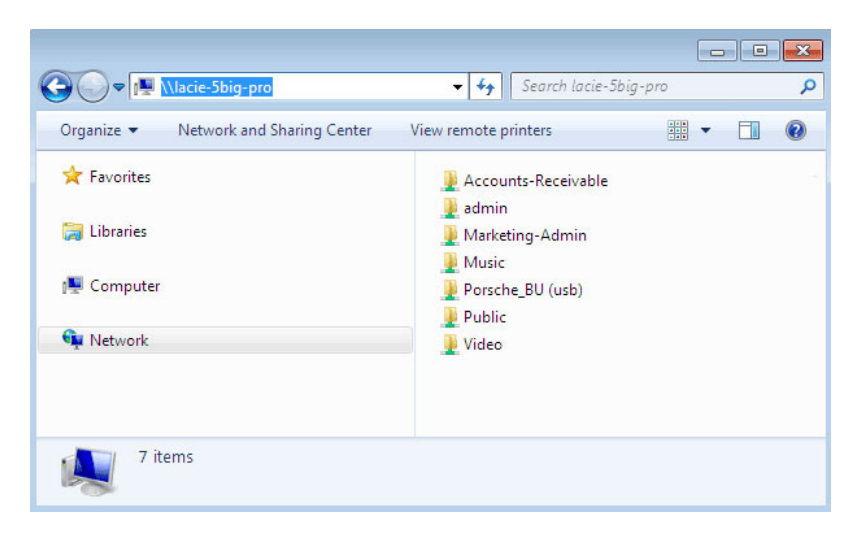

Windows Vista, Windows 7, and Windows 8

| Run   | ?×                                                                                                    |  |  |  |
|-------|----------------------------------------------------------------------------------------------------|--|--|--|
| -     | Type the name of a program, folder, document, or<br>Internet resource, and Windows will open it for you. |  |  |  |
| Open: | \\lacie-5big-pro                                                                                         |  |  |  |
|       | OK Cancel Browse                                                                                         |  |  |  |

Windows XP

#### Mac

- 1. Dans le Finder, sélectionnez **Aller > Connexion au serveur**.
- Dans la fenêtre de dialogue, tapez l'une des adresses suivantes : afp://[machine name].local smb://[machine name].local afp://[IP address]

smb://[IP address]

| 0                          | Connect to Server |   |
|----------------------------|-------------------|---|
| Server Address:            |                   |   |
| afp://lacie-5big-pro.local | + 0               | • |
| Favorite Servers:          |                   |   |
| afp://192.168.10.157       |                   | 2 |
| 🔤 afp://192.168.10.209     |                   | J |
| afp://192.168.10.67        |                   |   |
| afp://192.168.10.42        |                   | Ă |
| mb://192.168.27.46         |                   | 1 |
| (?) Remove                 | Browse Connect    |   |